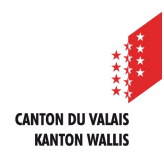

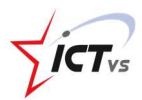

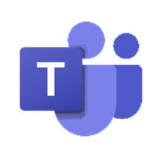

## SO VERBINDET MAN SICH MIT DER ANWENDUNG "TEAMS" VOM COMPUTER AUS

Tutorial für Windows und Mac OSX Version 1.1 (01.10.2020)

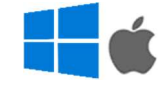

## SICH ANMELDEN

Starten Sie die auf Ihrem Computer installierte Anwendung "Microsoft Teams".

Geben Sie Ihre Anmeldeadresse ein: Ihre kantonale digitale ID (EduID) + @edu.vs.ch (vorname.name@edu.vs.ch).

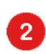

1

Klicken Sie auf "Anmelden".

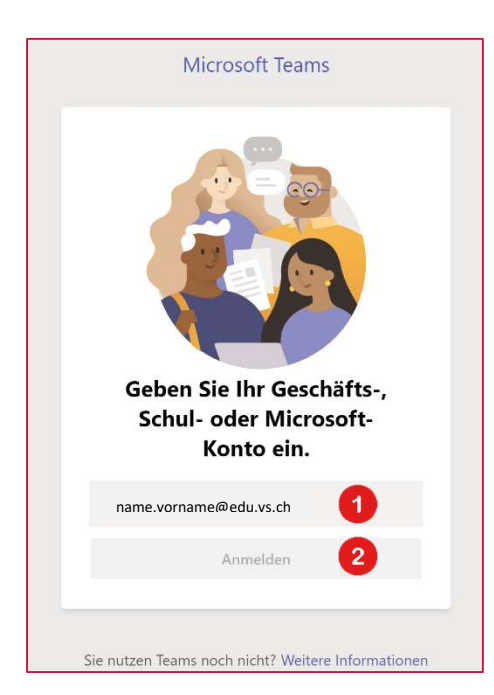

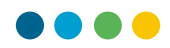

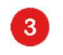

Geben Sie Ihr Passwort ein.

4 Klicken Sie auf die Schaltfläche "Anmelden".

| ICT-VS                               |
|--------------------------------------|
| Deutsch                              |
| Benutzername oder E-Mail             |
| vomarne.name@edu.vs.ch               |
| Passwort                             |
| Angemeldet bleiben                   |
| Passwort vergessen?                  |
| Microsoft Authenticator zurucksetzen |
| Fragen ? Lesen Sie die FAQs          |

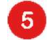

Geben Sie den Code für die einmalige Verwendung ein:

- aus Ihrer Microsoft Authenticator-Anwendung oder
  - als SMS empfangen
  - oder
  - auf Ihrem Token erhalten

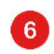

Klicken Sie auf "Absenden".

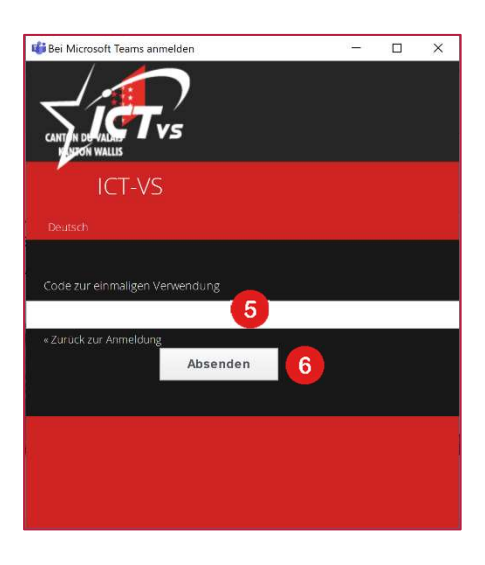

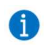

Sie sind mit der Anwendung "Microsoft Teams" verbunden.